## 03. Como configurar para o Silo importar as notas de venda do Softpharma?

## Configuração no Sofptharma

- Acessar o programa Linx Softpharma;
- No menu Parâmetros > Configuração > Configuração de Integrações:
- No campo "Selecione a integração a configurar" selecionar a opção Silo Digital;
- O campo "Endereço Webservice" já estará preenchido com o endereço do servidor do Silo;
- Preencher os campos "Usuário" e "Senha" com os dados de acesso repassados pela equipe comercial da Linx;

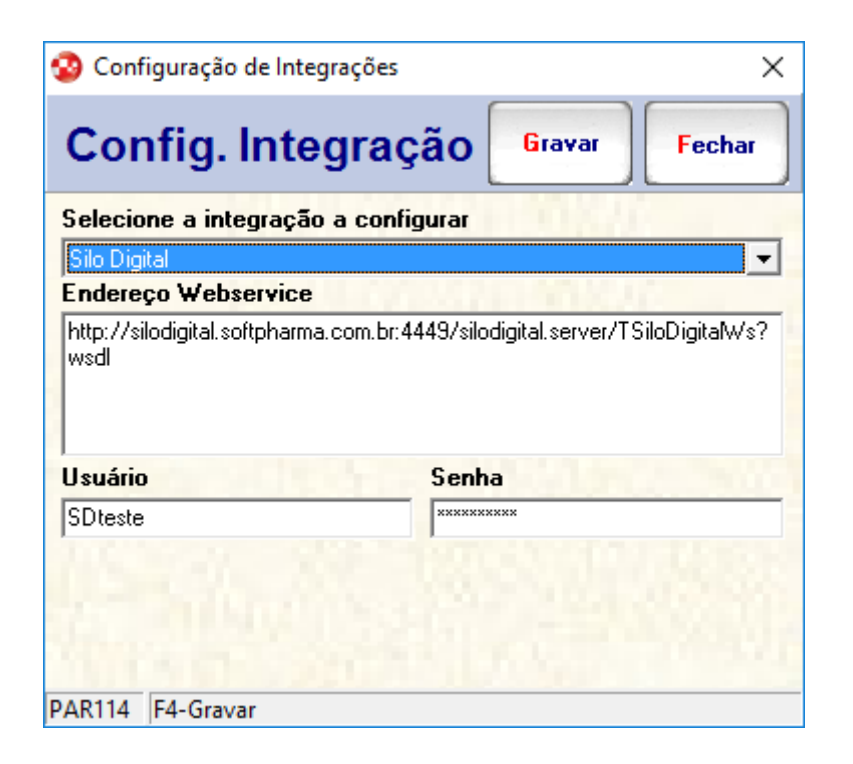

• Clicar no botão Gravar ou teclar <F4> para salvar as alterações realizadas.

Observação: Não é necessário realizar mais nenhuma configuração no Silo Digital para que a importação seja realizada.